## Guide Book for Smart Pay

 Customer login to Maersk.com <u>Maersk Global Accounts</u> site with Credential to access My Finance;

|                                                                                                    | Login                                                                                                    |                            |                                                    |                                                                           |                             |
|----------------------------------------------------------------------------------------------------|----------------------------------------------------------------------------------------------------|----------------------------|----------------------------------------------------|---------------------------------------------------------------------------|-----------------------------|
|                                                                                                    | (e) Username                                                                                                    |                            |                                                    |                                                                           |                             |
|                                                                                                    | Password                                                                                                    |                            |                                                    |                                                                           |                             |
|                                                                                                    | Remember my                                                                                                    | y username                 |                                                    |                                                                           |                             |
|                                                                                                    | Log in                                                                                                    |                            |                                                    |                                                                           |                             |
| Add new Bank Ac                                                                                                    | count to activate the S                                                                                                    | Smart Pav Opt              | tion:                                              |                                                                           |                             |
| I) Click Account                                                                                                    | icon                                                                                                    | Smart ray Op               |                                                    |                                                                           |                             |
|                                                                                                    |                                                                                                    |                            |                                                    |                                                                           |                             |
| 💥 MAERSK                                                                                                    | Prices Book ~ Tracking Schedules                                                                                                    | Logistics solutions Manag  | ge 🗸                                               | $_{\rm EN}$ $\sim$ $Q$                                                    | . ♀ ● =                     |
| K Hub dashboard                                                                                                    | Prices Book v Tracking Schedules                                                                                                    | Logistics solutions Manag  | ge ↓<br>B/L or con                                 | EN V Q                                                                    | Q<br>Q<br>Q<br>View details |
| ★★     Hub dashboard       ■↑     Export overview                                                                                                    | Prices Book V Tracking Schedules                                                                                                    | Logistics solutions Manag  | ge V<br>B/L or con                                 | EN V Q<br>tainer no.<br>& Shipment Ove                                    | S Q                         |
| K Hub dashboard      Export overview      Import overview      Tasks                                                                                                    | Prices Book V Tracking Schedules<br>Welcome to your H<br>We're looking<br>to improve                                                                              | Logistics solutions Manag  | ge v<br>B/L or con<br>asks<br>in next 7 days       | EN V Q<br>tainer no.<br>A Shipment Over<br>Shipments in 7 days            | View details                |
| K       Hub dashboard         Image: Constraint of the state of the state of the s | Prices Book V Tracking Schedules<br>Welcome to your H<br>We're looking<br>to improve<br>your Hub                                                                  | Logistics solutions Manage | ge ↓<br>B/L or con<br>asks<br>in next 7 days       | EN V Q                                                                    | View details                |
| KI       Hub dashboard         Image: Constraint of the system       Image: Constraint of the system         Image: Constraint of the system       Image: Constraint of the system         Image: Constraint of the sys                                                                                                    | Prices Book V Tracking Schedules<br>Welcome to your H<br>We're looking<br>to improve<br>your Hub<br>We would appreciate your<br>feedback in a short survey        | Logistics solutions Manage | ge ↓<br>B/Lorcon<br>asks<br>in next 7 days         | EN V<br>tainer no.<br>Shipment over<br>Shipments in 7 days<br>Departing   | View details                |
| MAERSK                                                                                                    | Prices Book V Tracking Schedules<br>Welcome to your H<br>We're looking<br>to improve<br>your Hub<br>We would appreciate your<br>feedback in a short survey        | Logistics solutions Manage | B/L or con<br>B/L or con<br>asks<br>in next 7 days | EN V<br>tainer no.<br>Shipments in 7 days<br>Departing                    | View details                |
| MAERSK<br>*** Hub dashboard<br>*** Hub dashboard<br>*** Export overview<br>*** Tasks<br>*** MyCustoms<br>*** MyFinance<br>2) Click Settings                                                                                                    | Price Book V Tracking Schedules<br>Welcome to your H<br>We're looking<br>to improve<br>your Hub<br>We would appreciate your<br>feedback in a short survey         | Logistics solutions Manage | B/L or con<br>B/L or con<br>ask5<br>in next 7 days | EN V<br>tainer no.                                                        | View details                |
| MAERSK<br>*** Hub dashboard<br>*** Export overview<br>*** Tasks<br>*** MyCustoms<br>*** MyFinance<br>Click Settings<br>Anage s                                                                                                    | Price Book V Tracking Schedules<br>Welcome to your H<br>We're looking<br>to improve<br>your Hub<br>We would appreciate your<br>feedback in a short survey<br>icon | Logistics solutions Manage | B/L or con<br>B/L or con<br>ask5<br>in next 7 days | EN V<br>tainer no.<br>Shipments in 7 days<br>Departing                    | View details                |
| MAERSK                                                                                                    | Price Book V Tracking Schedules<br>Welcome to your H<br>We're looking<br>to improve<br>your Hub<br>We would appreciate your<br>feedback in a short survey<br>icon | Logistics solutions Manage | B/L or con<br>B/L or con<br>ask5<br>in next 7 days | EN V<br>tainer no.<br>Shipments in 7 days<br>Departing                    | View details                |
| <ul> <li>★ MAERSK</li> <li>★ Hub dashboard</li> <li>★ Export overview</li> <li>Tasks</li> <li>MyCustoms</li> <li>MyFinance</li> </ul> 2) Click Settings Q Manage s Settings Q Manage p                                                                                                    | Price Book Tracking Schedules<br>Welcome to your H<br>We're looking<br>to improve<br>your Hub<br>We would appreciate your<br>feedback in a short survey<br>icon   | Logistics solutions Manage | B/L or con<br>ask5<br>in next 7 days               | EN V<br>tainer no.<br>A Shipment Over<br>Shipments in 7 days<br>Departing | View details                |

3) Click on Payment Set Up Table:

| Your profile                              | Your permissions                          | Company permissions          | Payment Setup               | Customer search                                                                     |
|-------------------------------------------|-------------------------------------------|------------------------------|-----------------------------|-------------------------------------------------------------------------------------|
| Bank Details                              |                                           |                              |                             |                                                                                     |
| Add bank account i<br>be registered withi | nformation to sign up fo<br>1 1 work day. | or Smart pay & online bank t | ransfer, or to receive refu | nds into your bank account quickly. On Submtting the Bank details, the account will |

4) Click on New Bank account, you will get below screen to update the Bank details & enclose required supporting document & click on Submit

Add Bank Account

|                                                                                                    |                                                                                                    |                                                                                                    | -           |   |
|----------------------------------------------------------------------------------------------------|----------------------------------------------------------------------------------------------------|----------------------------------------------------------------------------------------------------|-------------|---|
| Country/Region                                                                                                    | Bank Name                                                                                                    |                                                                                                    |             |   |
| 8                                                                                                    |                                                                                                    |                                                                                                    |             |   |
| Bank Number/Transit/Routing No/Sort Code ③                                                                                                    | Account No.                                                                                                    | IBAN (optional)                                                                                                    | Bic/Swift   | ? |
|                                                                                                    |                                                                                                    |                                                                                                    |             |   |
| Account Holder (optional)                                                                                                    | Account Description(Option:                                                                                     | al)                                                                                                    |             |   |
|                                                                                                    |                                                                                                    | n y                                                                                                    | <b>*</b>    |   |
|                                                                                                    |                                                                                                    |                                                                                                    | 4/20        |   |
| Lauthorize this bank account to make payments us                                                                                                    | sing SmartPay                                                                                                   |                                                                                                    | -17 a. w    |   |
| Attach Supported Documents ⑦<br>Please attach Invoices, Cheque from an external party, Bank St<br>information), Bank details on official letter head of registered I<br>representative.<br>pdf file type supported for the upload. Each file should be less<br>Upload 1 | atements containing bank account n<br>usiness with Maersk, Account letter<br>than 2MB. Please do not add passwo | umber and address (front page with non-confiden<br>from the bank on bank letterhead signed by the b<br>rd protected files. | tial<br>ank |   |
| Cancel Submit                                                                                                    |                                                                                                    |                                                                                                    |             |   |

- 3. Once the Bank request is submitted, it usually takes 1 -2 working day to be approved by Maersk Finance Team.
- 4. Once the Bank account is approved by Maersk team it will reflect as below with Authorise Tick. (Authorise Tick is an assurance by customer to deduct fund from their Bank). If there is no Authorise tick, the Bank account will not be available for payment.

|                                                             | <b>5K</b> Plan & book $\checkmark$      | Track $\backsim$ | Logistics solutions $ \smallsetminus $ | Industry & insights     | ∨ Manage ∨            |                          | $\rm EN  \backsim$ | Q         | ٩       | ≡        |
|-------------------------------------------------------------|-----------------------------------------|------------------|----------------------------------------|-------------------------|-----------------------|--------------------------|--------------------|-----------|---------|----------|
| Customer:                                                   |                                         |                  |                                        |                         |                       |                          |                    |           |         |          |
| Customer code:                                              | Chang                                   | e customer co    | ode                                    |                         |                       |                          |                    |           |         |          |
| Your profile                                                | Your company P                          | ermissions       | Payment Setup                          | Customer search         |                       |                          |                    |           |         |          |
| Bank Details<br>Add bank account in<br>be registered within | formation to sign up for<br>1 work day. | r Smart pay &    | online bank transfer, or               | to receive refunds into | o your bank account q | uickly. On Submtting the | e Bank det         | ails, the | accou   | ınt will |
| Country                                                     | Bank Name                               |                  |                                        | Account No.             | Description           | Smart Pay                |                    |           |         |          |
| AU                                                          |                                         | ZEALA            | ND                                     | )52                     |                       | 🔽 Authorise              |                    | Ť         | 5       |          |
|                                                             |                                         |                  |                                        |                         |                       |                          |                    |           | 2       | $\sim$   |
| AU                                                          |                                         | NATIONA          | IL.                                    | 23                      |                       | Authorise                |                    | ť         | ָּ<br>ל | ~<br>~   |

5. Select Invoices in Myfinance Portal and Click Pay Button.

| 💥 MAERSK       | Plan & book $ \lor $ Track $ \lor $ Logistics solutions $ \lor $ Industry & insights $ \lor $ | ∽ Manage √ El                    | N ∨ 9, 🛈 Ξ                | =     |
|----------------|-----------------------------------------------------------------------------------------------|----------------------------------|---------------------------|-------|
|                | Search options V Search by B/L, Invoice, Payment receipt no                                   | o. or Dispute ID                 |                           |       |
| Tasks          | Dashboard <b>Open (1605)</b> Overdue Paid Disputed                                            | Credits E-statement Se           | e more 🗸                  |       |
| 🛃 MyCustoms    | OPEN INVOICES                                                                                 | SORT BY: Invoice Date (latest)   | v Filter ≋                | Feedb |
| (\$) MyFinance | Invoice number Bill of lading no. Customer reference Due date                                 | Open amount                      | Status                    | ack   |
| Captain Peter™ | 50593                                                                                         |                                  | Payable online            |       |
|                | Impor                                                                                         |                                  | Overdue                   | ~     |
| (i) Support    | Soss:                                                                                         | RUY 2021 IIV. ADDURE NETR 200.00 | Overdue<br>Payable online | Ę     |

6. Select Smartpay as the Payment Method. Your selected invoices

| in selected involces   |                                                                         |                                                |             |
|------------------------|-------------------------------------------------------------------------|------------------------------------------------|-------------|
| Invoice number         | Bill of lading no.                                                      | Payment amount                                 |             |
| <b>505</b> !<br>Import | 91:                                                                     | <b>MYR 980.00</b><br>Inv. amount MYR<br>980.00 | Ū           |
| <b>505</b> !<br>Import | 91:                                                                     | <b>MYR 980.00</b><br>Inv. amount MYR<br>980.00 | Ū           |
| Total amount           |                                                                         | MYR 1,960.00                                   |             |
| Partial payment        |                                                                         |                                                |             |
| lect payment method    |                                                                         |                                                |             |
| • X MAERSK<br>SmartPay | ay with Maersk Smart Pay & avail an Ir<br>ith no extra Convenience fee. | nstant B/L Release                             | B/L Release |

7. Click accept after reviewing the terms and conditions, then click Proceed to Pay;

| Account XXXXX                                                                                                    | XXXXX1 RHB BANK BERHAD                                                                                                    | $\checkmark$                                                                                                    |  |
|----------------------------------------------------------------------------------------------------|----------------------------------------------------------------------------------------------------|----------------------------------------------------------------------------------------------------|--|
| 🔿 🌓 VISA 🗮                                                                                                    | Pay using Credit, debit or prepaid cards & avail Instant<br>B/L Release.                                                                                                    | Instant B/L Release                                                                                                    |  |
| erms and condition                                                                                                    | 15<br>and conditions                                                                                                    |                                                                                                    |  |
| The privacy and cooki<br>) The terms of use [htt<br>i) If you pay in UK in GE<br>ttps://www.bacs.co.uk/<br>v) If you pay in New Zer<br>ayment Clearing Assoc<br>) Ensure that your acco<br>ectronic payment requ | e policy [https://www.maersk.com/privacy-and-cookie-po<br>ps://terms.maersk.com/] and<br>3P currency you agree to the terms as defined by BAC<br>iervices/bacsschemeS/direCtdebit/pages/dirEctdebit.aspx<br>aland or Australia, you agree to the terms and condition<br>iation. [https://auspaynet.com.au/network/direct-debit-<br>pount has sufficient funds, that your account is unbloch<br>lests.Failure to do so could result in a service fee bein | Nicy],<br>S<br>]<br>ons as referenced in the Australian<br>lectronic-transfers]<br>ked, and that your bank will accept<br>g assessed on your account for any |  |

8. Click "Submit Payment" if the payment information is correct.

## Please confirm payment for below.

| Invoice no.          | Payment amount |
|----------------------|----------------|
| 505                  | MYR 980.00     |
| 505                  | MYR 980.00     |
| Total payment amount | MYR 1,960.00   |

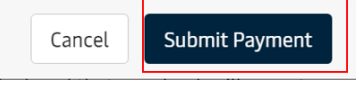

## 9. Once payment is executed, email is triggered to customer and Invoices are moved to Paid tab.

| Payment confirmation                                                            |                               |                       |                     |                           |                                                   |                       |
|---------------------------------------------------------------------------------|-------------------------------|-----------------------|---------------------|---------------------------|---------------------------------------------------|-----------------------|
| ⊘ Thank you for your pay                                                        | ment                          |                       |                     |                           |                                                   |                       |
| Please print a copy of this p                                                   | oage as your con              | firmation. You        | r receipt will be   | available on MyFinance    | e in 24 hrs.                                      |                       |
| We are debiting your bank                                                       | account Accour                | nt XXXX               | RHB BAN             | NK BERHAD                 |                                                   |                       |
| Invoice number                                                                  |                               |                       |                     | Bill of lading no.        | Payment                                           | amount                |
| 505<br>Import                                                                   |                               |                       |                     | 913                       | MYR 980                                           | 0.00                  |
| 505<br>Import                                                                   |                               |                       |                     | 913                       | MYR 980                                           | ).00                  |
| Total amount (27 MA                                                             | AR 2023)                      |                       |                     |                           | MYR 1,90                                          | 50.00                 |
| Dashboard Open PAID INVOICES  Only invoices paid in th Please search for an low | Overdue<br>e last 30 days are | Paid (2)              | Disputed            | Credits E-s               | tatement See more S<br>RT BY: Invoice Date (lates | Continue to myFinance |
| Please search for an Inv                                                        | oice, B/L or payme            | ent receipt numb      | er to find invoices | paid more than 30 days a  | ago.                                              |                       |
| Invoice number                                                                  | Bill of lading no.            | Customer<br>reference | Paid date           | Paid amount               | Payment receipt                                   | Status                |
| 505<br>Import                                                                   | 913                           | 505                   | -                   | Inv. amount MYR<br>980.00 |                                                   | Payment arranged V    |
|                                                                                 |                               |                       |                     |                           |                                                   |                       |